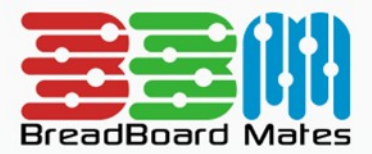

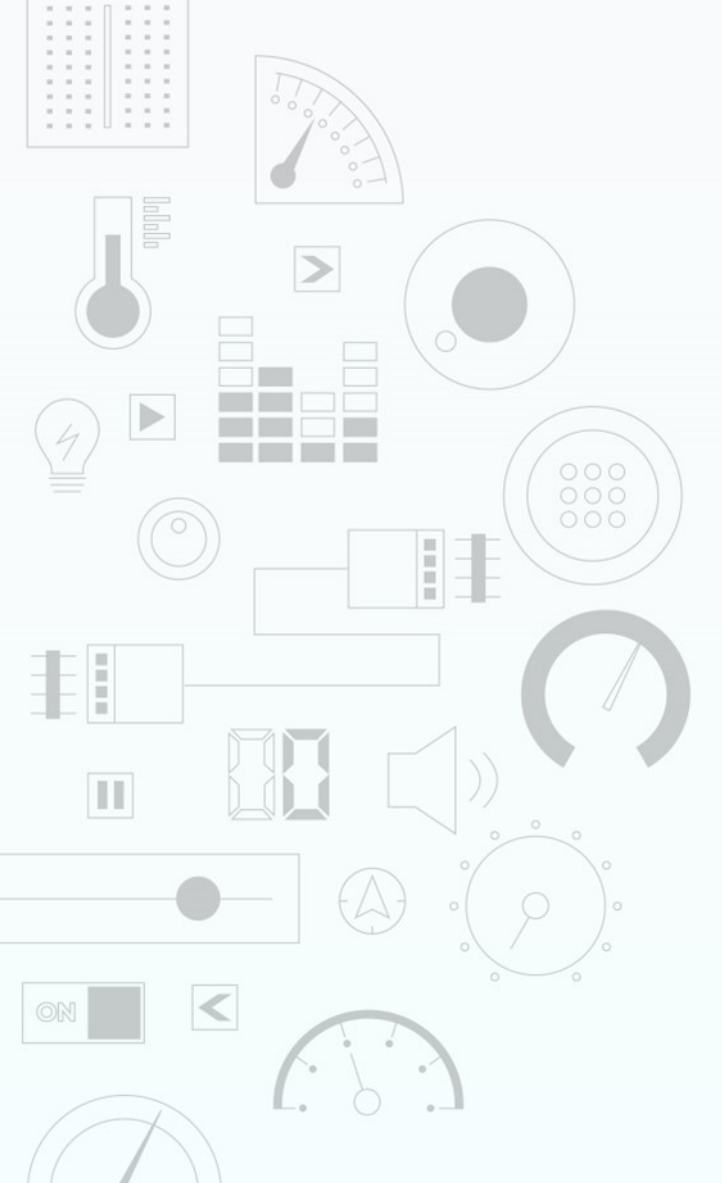

# TUTORIAL Commander: Getting Started

Content may change at any time. Please refer to the resource centre for latest documentation.

# Contents

| Introduction          | 3  |
|-----------------------|----|
| Project Development   | 3  |
| Adding Pages          | 5  |
| Deploying the Project | 8  |
| Testing the Project   | 10 |

# Introduction

Commander is a versatile environment which enables developers to create a full projects on BBM display modules that can be controlled by simple serial commands. You can quickly create a project from a selection of predesigned pages or custom pages designed using the other three Mates Studio environments.

After adding pages to the project and uploading to the BBM module, each page can be tested fully by using a built-in host simulator. This simulator provides a simple user interface to navigate across pages and control the widgets to give a visualization of what the host controller can do with the project. All this can be achieved without entering a single piece of code for the BBM module and in many cases, with the vast library of predesigned pages, no need for any design work to quickly bring projects to life ready to accept simple serial commands from the chosen host microcontroller.

# **Project Development**

Start a new Commander project for the target module. For this tutorial, TIMI-96 in it's default orientation will be used.

|                      | SELECT PRODUCT                                                                                     | CLOSE                 |
|----------------------|----------------------------------------------------------------------------------------------------|-----------------------|
|                      | TIMI-96       160x80         A 0.96-inch TIMI powered by 4D Labs' Pixxi28 graphics proce           | Click Image to Rotate |
| TED                  | TIMI-Click         80x160           A 0.96-inch TIMI for Click interface powered by 4D Labs' Pixxi | <b>=</b>              |
| MIHA                 | TIMI-130       240x240         A 1.30-inch TIMI powered by 4D Labs' Pixxi28 graphics proce         | $\geq$                |
| REPTOR               | TED-96       160x80         A 0.96-inch TED powered by 4D Labs' Pixxi28 graphics proces            | CONFIRM               |
| Browse Recent Projec | sts                                                                                                | Browse Computer       |

After selecting the product, you need to select the environment.

#### SELECT ENVIRONMENT BACK The Commander environment enables The Architect environment enables the the user to create projects by selecting user to design projects with custom page layouts from a selection of pages and widgets. This gives more predesigned user interfaces from designing capabilities than the Breadboard Mates team and Commander environment. community. The Genius environment enables the The Builder environment enables the user to design projects with custom user to design projects with custom pages and widgets and write code. pages and widgets and build the This removes the need for an external process flow using graphical/block host to control with the display. programming. This removes the need for an external host to control with the display. Browse Recent Projects Browse Computer

Click on the Commander Environment button to open with the Commander Environment blank project window.

| 🙀 Untitled   Mates Studio - Commander |                               |       | – 🗆 ×         |
|---------------------------------------|-------------------------------|-------|---------------|
| Project Control 🔿 🖺 🏝 🕹 🛪 i           | TIMI-96 on COM16<br>LANDSCAPE | Сом16 | Connect Reset |
| +                                     |                               |       |               |
|                                       |                               |       |               |
|                                       |                               |       |               |
|                                       |                               |       |               |
|                                       |                               |       |               |

### **Adding Pages**

A project can consist of one or more pages and you can select each page individually. In this tutorial we will be creating a two-page project selecting ready-made pages from the many categories available.

As this is a new project, the panel on the left has a single rectangular button with a '+' symbol that matches the chosen orientation of the TIMI module.

Move your mouse pointer over the button and click on BROWSE LIBRARY to open the SELECT PAGE(S) FROM LIBRARY window.

|                 | SELECT PAGE(S) FROM LIBRARY                                                              | CLOSE |
|-----------------|------------------------------------------------------------------------------------------|-------|
| Audio           | 5 Gauge EQ                                                                               |       |
| Date and Time   | A page layout designed to be used in Audio applications                                  |       |
| Distance        | Bar Meter LedDigits       Image: A page layout designed to be used in Audio applications |       |
| Electrical      | Graphic Equalizer                                                                        |       |
| Environmental   | A page layout designed to be used in Audio applications                                  |       |
| Graphs          | LCD Bar Meter     A page layout designed to be used in Audio applications                |       |
| Miscellaneous   | Media Spectrum L to R                                                                    |       |
| Motion          | A page layout designed to be used in Audio applications                                  |       |
| Multimedia      | A page layout designed to be used in Audio applications                                  |       |
| Navigation      | Metal Bar Meter Single                                                                   |       |
| Notifications   | Metal Bar Meter                                                                          |       |
| User            | A page layout designed to be used in Audio applications                                  |       |
|                 | Sound Level Meter                                                                        |       |
|                 | A page layout designed to be used in Audio applications                                  |       |
|                 | dB Meter - Left and Right Blue                                                           |       |
|                 | A page layout designed to be used in Audio applications                                  |       |
|                 |                                                                                          |       |
| Browse Computer |                                                                                          |       |

Click on the Environmental tab and select from the list, the Temperature Humidity with Text areas page. Click on CONFIRM.

The selected page, *page 0*, has now been added to the project. The right-hand panel has now been populated with full details of the widgets used on the page along with suggested MCU library commands to control the pages via the MCU host. This information is extremely useful in the preparation of your own code if needed.

| 🙀 Untitled   Mates Studio - Commander |                                                                                                    |                           |                                                            |                                              |            | - 🗆 ×        |
|---------------------------------------|----------------------------------------------------------------------------------------------------|---------------------------|------------------------------------------------------------|----------------------------------------------|------------|--------------|
| Project Control → 🖹 土 土 🛪 i           | TIMI-96 on COM12<br>LANDSCAPE                                                                      |                           | Сом                                                        | 12                                           | Cor        | nnect Reset  |
| Page0                                 | Page0<br>A page layout design<br>for activate Page0, r<br>mates.setPage0<br>Here's a list of multi | ned to be used in Environ | etPage (Page<br>etPage (Page<br>etate Page<br>e0 and their | lications<br>lice0)):<br>o<br>respective wid | dget type, | index and ID |
|                                       | LedDigits0                                                                                         | LED DIGITS                | 0x00                                                       | 0x0500                                       | 0          | 999          |
|                                       | LedDigits1                                                                                         | LED_DIGITS                | 0x01                                                       | 0x0501                                       | 0          | 99           |
|                                       | MediaGaugeC0                                                                                       | MEDIA_GAUGE_C             | 0x00                                                       | 0x4800                                       | 0          | 100          |
|                                       | MediaGaugeC1                                                                                       | MEDIA_GAUGE_C             | 0x01                                                       | 0x4801                                       | 0          | 100          |
|                                       | TextArea0                                                                                          | TEXT_AREA                 | 0x00                                                       |                                              |            |              |
|                                       | TextArea1                                                                                          | TEXT_AREA                 | 0x01                                                       |                                              |            |              |
|                                       | MediaGaugeC0                                                                                       | uraco rup tha library fur | nation (                                                   |                                              | (14.1) 0   |              |

To add another page, click on the **'+'** (BROWSE LIBRARY) rectangular button.

Click on the Audio tab, then Media Spectrum L to R followed by CONFIRM.

|                 | SELECT PAGE(S) FROM LIBRARY                                                           | CLOSE   |
|-----------------|---------------------------------------------------------------------------------------|---------|
| Audio           | 5 Gauge EQ                                                                            |         |
| Date and Time   | A page layout designed to be used in Audio applications                               |         |
| Distance        | Bar Meter LedDigits           A page layout designed to be used in Audio applications |         |
| Electrical      | Graphic Equalizer                                                                     |         |
| Environmental   | A page layout designed to be used in Audio applications                               |         |
| Graphs          | LCD Bar Meter A page layout designed to be used in Audio applications                 |         |
| Miscellaneous   | Media Spectrum L to R                                                                 |         |
| Motion          | A page layout designed to be used in Audio applications                               |         |
| Multimedia      | Media Spectrum A page layout designed to be used in Audio applications                |         |
| Navigation      | Metal Bar Meter Single A page layout designed to be used in Audio applications        |         |
| Notifications   | Metal Bar Meter                                                                       | CONFIRM |
| User            | A page layout designed to be used in Audio applications                               |         |
|                 | Sound Level Meter                                                                     |         |
|                 | A page layout designed to be used in Audio applications                               |         |
|                 | dB Meter - Left and Right Blue                                                        |         |
|                 | A page layout designed to be used in Audio applications                               |         |
| Browse Computer |                                                                                       |         |

The 2nd page, *page 1*, has now been added to the project. The full details of the widget used in page 1 are populating the right-hand panel. The project is now complete and ready for uploading to the display.

| 🙀 Untitled   Mates Studio - Commander |                                                                                                    |                                                                                                    |                                                 |                                                                                                    | -            |            | $\times$ |
|---------------------------------------|----------------------------------------------------------------------------------------------------|----------------------------------------------------------------------------------------------------|-------------------------------------------------|----------------------------------------------------------------------------------------------------|--------------|------------|----------|
| Project Control → 🖹 土 🗴 i             | TIMI-96 on COM12<br>LANDSCAPE                                                                                             | •                                                                                                    | COM12                                           |                                                                                                    | Connec       | t R        | eset     |
| Page0                                 | Page1 A page layout designe U U U U U U U U U U U U U U U U U U U                                                         | d to be used in Audio appl                                                                                                | ications                                        | ):<br>pective widget                                                                                                    | t type, inde | ex and ID  | )        |
|                                       | Name<br>MediaSpectrum0                                                                                                    | Type<br>MEDIA SPECTBUM                                                                                                    | Index<br>0x00                                   | ID<br>0x4C00                                                                                                    | Min          | Max<br>100 |          |
|                                       | MediaSpectrum0<br>To update MediaSpec<br>setSpectrumValue<br>number and value is th<br>// Update Medi.<br>mates.setSpect: | trum0, run the library funct<br>(MediaSpectrum0, inc<br>he new target value for the<br>aSpectrum0<br>rumValue (MediaSpect | tion<br>dex, value<br>e spectrum c<br>trum0, in | <ul> <li>a), where ind solumn.</li> <li>a)</li> <li>b)</li> <li>c)</li> <li>c)</li> <lic)< li=""> <li>c)</li> <li>c)</li> <lic)< li=""> <lic)< li=""> <lic)< li<="" td=""><td>ex is the c</td><td>olumn</td><td></td></lic)<></lic)<></lic)<></lic)<></ul> | ex is the c  | olumn      |          |

## **Deploying the Project**

In order to control the individual widgets and change page using the Commander environment, the project needs to be uploaded to the BBM TIMI-96 Module.

Start the process by ensuring the correct com port is selected, then click on the Upload Project button.

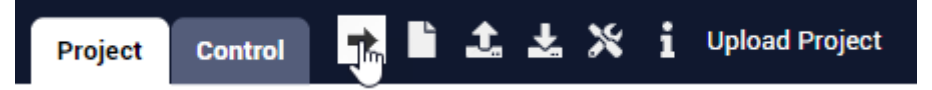

You will be prompted to save the project. Enter a project name and then click on Save to continue the Upload.

| Save Mates Studio Pro                                                                                                    | ect                                                                                                    | ×                                                                                                    |
|----------------------------------------------------------------------------------------------------|----------------------------------------------------------------------------------------------------|----------------------------------------------------------------------------------------------------|
| $\leftrightarrow$ $\rightarrow$ $\land$ $\uparrow$                                                                                      | « Docum > Mates Studio Projects ~ さ                                                                                                    | Search Mates Studio Projects                                                                                                    |
| Organise 🔻 Ne                                                                                                    | v folder                                                                                                    | :== ▼ ?                                                                                                    |
| <ul> <li>This PC</li> <li>3D Objects</li> <li>Desktop</li> <li>Documents</li> <li>Downloads</li> <li>Music</li> <li>Dictures</li> </ul> | Name       Status         Name       Status         It Tyre Pressure Monitoring Left       It         It UDP Monitor       It         It Volt Meter Portrait       It         It Volt Meter       It         It VoltMeterAutorange       It | Date modified         ^           14/06/2021 9:42 PM         14/06/2021 9:42 PM           14/06/2021 9:41 PM         17/03/2021 3:26 PM           13/05/2021 3:26 PM         13/05/2021 5:55 PM           19/05/2021 2:27 PM         3/02/2021 9:06 PM |
| File name:<br>Save as type:                                                                                                    | FirstCommanderProject.mates<br>Mates Studio Projects                                                                                                    | ~<br>~                                                                                                    |
| <ul> <li>Hide Folders</li> </ul>                                                                                                    |                                                                                                    | Save Cancel                                                                                                    |

Click on Proceed

| RistCommanderProject   Mates Studio - Commander   C:\Users\paulc\OneDrive\Document  | s\Mates Studio Projects\FirstCommanderProject.mates                                                                                                    |                                                                                                    |                                                                       | _                                                               |             |
|-------------------------------------------------------------------------------------|----------------------------------------------------------------------------------------------------|----------------------------------------------------------------------------------------------------|-----------------------------------------------------------------------|-----------------------------------------------------------------|-------------|
| FirstCommanderProject Control → 🖹 土 土 🛪 i                                           | TIMI-96 on COM12<br>LANDSCAPE                                                                                                    | •                                                                                                    | COM12                                                                 | Connect                                                         | Reset       |
| Pagel                                                                               | Page1<br>A page layout designs<br>Compilation Results<br>Program: 11% (3406 out of 32750 bytes)<br>Memory: 5% (657 out of 14400 bytes)<br>Resources: 1% (3 out of 16384 kbytes)<br>@ (<br>progred | ed to be used in Audio appli                                                                                                    | ications<br>lage (Page1)):<br>e Page1<br>nd their respective wi       | idget type, index                                               | and ID      |
|                                                                                     | Name         MediaSpectrum0         MediaSpectrum0         To update MediaSpect         SetSpectrumValue         number and value is t         // Update Medi         mates.setSpect              | Type<br>MEDIA_SPECTRUM<br>trum0, run the library funct<br>(MediaSpectrum0, ind<br>he new target value for the<br>aSpectrum0<br>rumValue (MediaSpect | Index ID<br>0x00 0x4C0<br>tion<br>spectrum column.<br>trum0, index, v | Min       10     0       20     0       20     0       21     0 | Max<br>100  |
| FirstCommanderProject   Mates Studio - Commander   C:\Users\paulc\OneDrive\Document | Mates Studio Projects\FirstCommanderProject.mates                                                                                                    |                                                                                                    | COM12                                                                 | Connect                                                         | K     Reset |

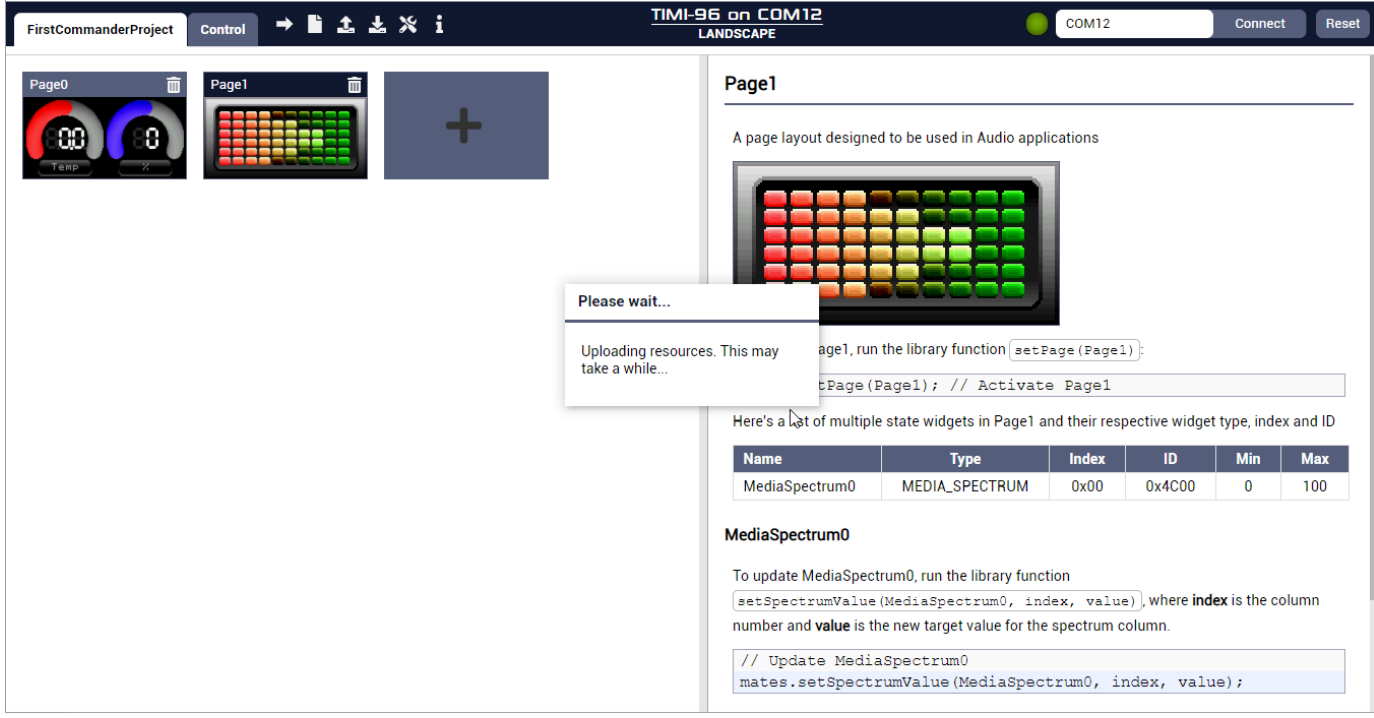

When the Upload procedure has finished the display will be showing page 0 with all widgets at their default state.

## **Testing the Project**

Now that the project is running on the display, you can change the Commander environments mode to Control mode by clicking on the *Control* tab.

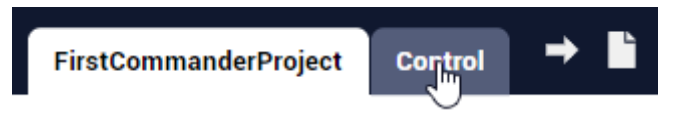

The Commander screen will then change to the control layout.

The control layout shows the page selection panel on the left, the current page and respective widget value controls in the middle, and followed by the Serial communications panel on the right which will be empty as the display is not presently connected.

| FirstCommander | Project   Mates Studio - Com | mander   C:\Users\p | paulc\OneDrive\Docume | nts\Mates Studio P | rojects\FirstCommanderProject.mates |       | -       |  |
|----------------|------------------------------|---------------------|-----------------------|--------------------|-------------------------------------|-------|---------|--|
| FirstCommander | rProject Control             | → 🖬 ± ±             | .× i                  |                    | TIMI-96 on COM12<br>LANDSCAPE       | COM12 | Connect |  |
| Page0<br>Page1 | Temp                         |                     | 8                     |                    |                                     |       |         |  |
|                | MediaGaugeC0                 |                     | LedDigits0            |                    |                                     |       |         |  |
|                | GET 🕨                        | SET                 | GET                   | SET                |                                     |       |         |  |
|                | MediaGaugeC1                 |                     | LedDigits1            |                    |                                     |       |         |  |
|                | GET ►                        | SET                 | GET                   | SET                |                                     |       |         |  |
|                | TextArea0                    | 1                   | TextArea1             |                    |                                     |       |         |  |
|                |                              | SET                 |                       | SET                |                                     |       |         |  |
|                |                              |                     |                       |                    |                                     |       |         |  |
|                |                              |                     |                       |                    |                                     |       |         |  |
|                |                              |                     |                       |                    |                                     |       |         |  |

Click on Connect.

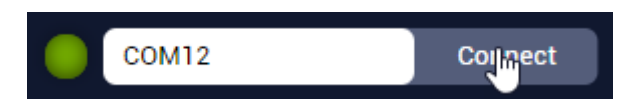

The Led to the left will illuminate and the Commander environment will start communicating with the display.

| COM12 | Disconnect |
|-------|------------|
|       |            |

Immediately, you will notice that the display carried out a reset procedure and *page 0* returns shortly after. The serial communications panel will start displaying serial communications. If device connected successfully, you will receive a *Device is ready* message followed by the value *0*6.

| 🙀 FirstCommanderP | roject   Mates Studio -                                                                                                    | Commander   C:\Us | ers\paulc\OneD | rive\Documents\Mates St | udio Projects\FirstCommanderProject.mates |       | - 🗆 ×            |
|-------------------|----------------------------------------------------------------------------------------------------|-------------------|----------------|-------------------------|-------------------------------------------|-------|------------------|
| FirstCommander    | Project Control                                                                                                    | ) → 🗎 ±           | ±×i            |                         | TIMI-96 on COM12<br>LANDSCAPE             | Сом12 | Disconnect Reset |
| FirstCommanderf   | Control Control Contro |                   | LedDigits1     | 0<br>SET<br>0<br>SET    | LANDSCAPE                                 | dy ]  | Disconnect Heset |
|                   |                                                                                                    |                   |                |                         |                                           |       |                  |
|                   |                                                                                                    |                   |                |                         |                                           |       |                  |

#### Note

The value of 06 is an important acknowledgement from the display which indicates that the display is ready to receive commands.

Now that the display is ready to accept your serial commands, you can enter the values directly into the widget value controls. The display will show all the changes you make.

Enter a value of 50 in MediaGauge0 and click on SET.

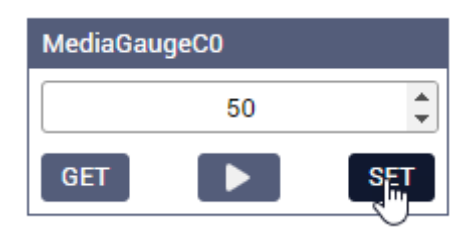

You will notice the gauge will change to a midway position based on the minimum and maximum values, as shown in the table below.

| Name         | Туре          | Index | ID     | Min | Max |
|--------------|---------------|-------|--------|-----|-----|
| LedDigits0   | LED_DIGITS    | 0x00  | 0x0500 | 0   | 999 |
| LedDigits1   | LED_DIGITS    | 0x01  | 0x0501 | 0   | 99  |
| MediaGaugeC0 | MEDIA_GAUGE_C | 0x00  | 0x4800 | 0   | 100 |
| MediaGaugeC1 | MEDIA_GAUGE_C | 0x01  | 0x4801 | P   | 100 |
| TextArea0    | TEXT_AREA     | 0x00  |        |     |     |
| TextArea1    | TEXT_AREA     | 0x01  | 🥖      |     |     |

If you click the *Play* button on the widget value controls, it will cycle through all values from minimum to maximum showing the gauge sweeping through its range.

| MediaGaugeC0 |   |     |  |
|--------------|---|-----|--|
|              | 0 |     |  |
| GET          |   | SET |  |

You can change the text in the text areas by typing in the new text and clicking SET.

| TextArea0 |     |
|-----------|-----|
| TempC     |     |
|           | SIT |

You will notice that the communication panel has recorded all serial messages back and forth.

```
[ Device is ready ]
< 06
[ SetWidgetValue: Set MediaGaugeC0 (0x4800) value to 1 ]
> 24 00 02 48 00 00 01
[ ACK ]
< 06
[ SetWidgetValue: Set MediaGaugeC0 (0x4800) value to 2 ]
> 24 00 02 48 00 00 02
[ ACK ]
< 06
[ SetWidgetValue: Set MediaGaugeC0 (0x4800) value to 3 ]
> 24 00 02 48 00 00 03
[ ACK ]
< 06
[ SetWidgetValue: Set MediaGaugeC0 (0x4800) value to 4 ]
> 24 00 02 48 00 00 04
[ ACK ]
< 06
[ SetWidgetValue: Set MediaGaugeC0 (0x4800) value to 5 ]
> 24 00 02 48 00 00 05
[ ACK ]
< 06
[ SetWidgetValue: Set MediaGaugeC0 (0x4800) value to 6 ]
> 24 00 02 48 00 00 06
[ ACK ]
< 06
[ SetWidgetValue: Set MediaGaugeC0 (0x4800) value to 7 ]
> 24 00 02 48 00 00 07
[ ACK ]
< 06
```

To change page from Page 0 to Page 1, click on the Page 1 button in the left-hand panel.

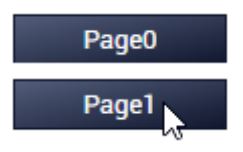

The page will display Page 1 with its widget input controls.

| FirstCommanderProject | Mates Studio - Commander   C:\Users\paulc\OneDrive\Documents\Mates Studio F | Projects\FirstCommanderProject.mates                                                                                                    |                                                                                                    | - 🗆 ×            |
|-----------------------|-----------------------------------------------------------------------------|----------------------------------------------------------------------------------------------------|----------------------------------------------------------------------------------------------------|------------------|
| FirstCommanderProjec  | et Control 🔿 🖺 🕹 🔽 🛪 i                                                      | TIMI-96 on COM12<br>LANDSCAPE                                                                                                    | Сом12                                                                                                    | Disconnect Reset |
| Page0<br>Page1        | ediaSpectrumO   O   SET                                                     | <pre>[ Device is ready ] &lt; 06 [ SetWidgetValue: Set MediaGauge &gt; 24 00 02 48 00 00 01 [ ACK ] &lt; 06 [ SetWidgetValue: Set MediaGauge &gt; 24 00 02 48 00 00 02 [ ACK ] &lt; 06 [ SetWidgetValue: Set MediaGauge &gt; 24 00 02 48 00 00 03 [ ACK ] &lt; 06 [ SetWidgetValue: Set MediaGauge &gt; 24 00 02 48 00 00 04 [ ACK ] &lt; 06 [ SetWidgetValue: Set MediaGauge &gt; 24 00 02 48 00 00 05 [ ACK ] &lt; 06 [ SetWidgetValue: Set MediaGauge &gt; 24 00 02 48 00 00 05 [ ACK ] &lt; 06 [ SetWidgetValue: Set MediaGauge &gt; 24 00 02 48 00 00 05 [ ACK ] &lt; 06 [ SetWidgetValue: Set MediaGauge &gt; 24 00 02 48 00 00 05 [ ACK ] &lt; 06 [ SetWidgetValue: Set MediaGauge &gt; 24 00 02 48 00 00 07 [ ACK ] &lt; 06 [ SetWidgetValue: Set MediaGauge &gt; 24 00 02 48 00 00 07 [ ACK ] &lt; 06 [ SetPage: Activate Page1 (0x000 &gt; 24 00 00 01 [ ACK ] &lt; 06 </pre> | <pre>:C0 (0x4800) value to 1 ] :C0 (0x4800) value to 2 ] :C0 (0x4800) value to 2 ] :C0 (0x4800) value to 3 ] :C0 (0x4800) value to 4 ] :C0 (0x4800) value to 5 ] :C0 (0x4800) value to 6 ] :C0 (0x4800) value to 7 ] :C0 (0x4800) value to 7 ] :C0 (0x4800)</pre> |                  |

All spectrums, regardless of the amount of bars will only have a single widget input control but contain a 2nd value to set the required bar with a value.

In this page, bar 3 will be the 4th from the top. Setting the 1st value to 3 and the 2nd value 100 will set the bar to full sacale on the display.

| MediaSpectrum0 |       |  |  |
|----------------|-------|--|--|
| 3              | 100 🗘 |  |  |
|                | ST    |  |  |

Click on the Play button to create a random effect on the spectrum.

| MediaSpectrum0 |     |  |
|----------------|-----|--|
| 4              | 55  |  |
|                | SET |  |